Please only use Google Chrome, Firefox or Safari to access Wise Track Web.

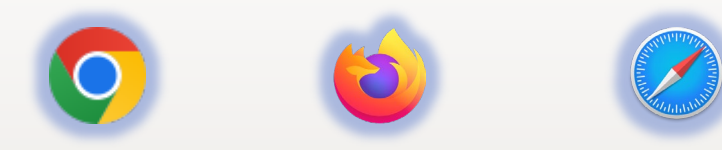

Open the home page of Wise Track Web and log in with your credentials

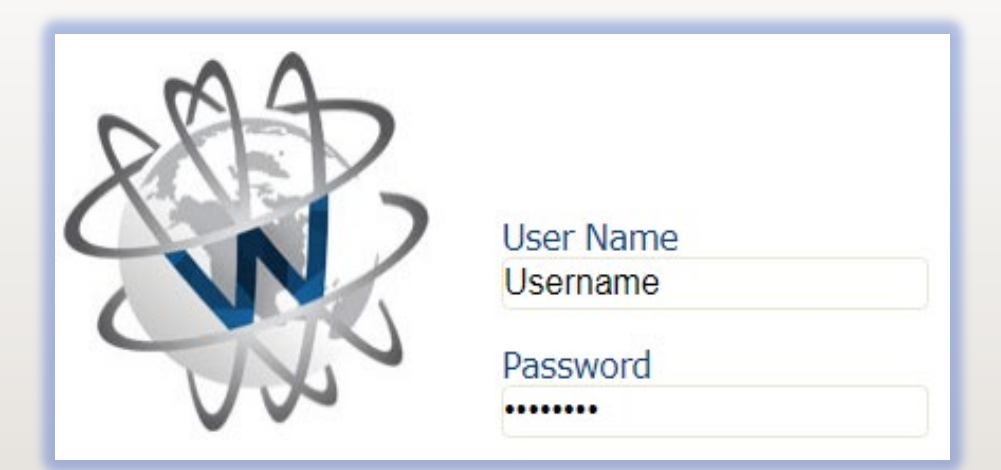

Please contact Inventory Control for password resets at dst-teaminventory@alamo.edu

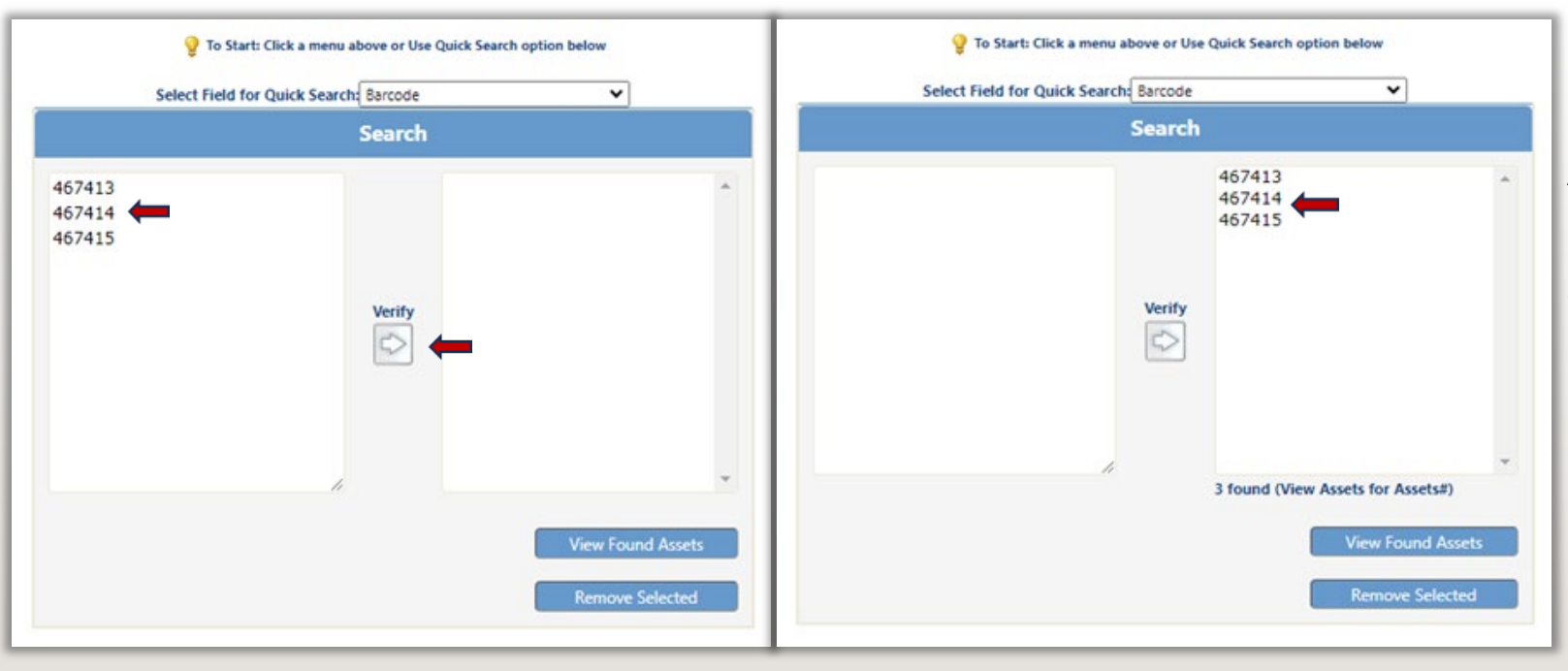

At the start up screen, you will see the WiseStart Barcode Search screen. Enter the tag number(s) for property in the left search box. (Press 'Enter' after each number entered for multiple entries)

Click on 'Verify'; Wise Track will populate active tag numbers in the next window on the right side.

| V To Start: Click a menu above or Use Quick Search option below<br>Select Field for Quick Search Barcode V<br>Search | Click on 'View Found Assets' button, b                                                                                             | ottom right.The assets                                                                                                    |
|----------------------------------------------------------------------------------------------------|----------------------------------------------------------------------------------------------------|----------------------------------------------------------------------------------------------------|
| 467413<br>467414<br>467415                                                                                           | <b>Will appear on a new page</b> .<br><b>?</b> To Start: Search Assets or Select a Saved Query above.                              |                                                                                                    |
| Verity                                                                                                    | I To WiseStart       Assets per page#: 1001     Column View:     Assets Found: 3       Page: 1 out of 1     Assets in Clipboard: 0 |                                                                                                    |
| 3 found (View Assets for Assets#) View Found Assets Remove Selected                                                  | First       Previous       Next       Last       Go To Page:       1         Selection       Clipboard                             | Serial Number         Model Name         Model #         Purchase Order         Purchase Date         Purchase Price           UPDATE REQUIRED LATITUDE         7453         TEST2024         03/01/2024         \$800.00           UPDATE REQUIRED OPTIPLEX         3300         TEST20251         03/25/2024         \$759.00           UPDATE REQUIRED IPAD         A1252         TEST20241         03/25/2024         \$450.00 |

Add a check mark in the box next to Clipboard to select all property for transfer.

| P To Start: Search Assets or Select a Saved Query above.                                              |                                                          |                        |                 |            |        |                |               |                |  |  |
|----------------------------------------------------------------------------------------------------|----------------------------------------------------------|------------------------|-----------------|------------|--------|----------------|---------------|----------------|--|--|
|                                                                                                    |                                                          |                        |                 |            |        |                |               |                |  |  |
| Assets per page#: 1000 Column View:<br>Page: 1 out of 1                                               | Assets Found: 3<br>Assets in Clipboa<br>Search Criteria: | ard: 3<br>Quick Search |                 |            |        |                |               |                |  |  |
| First Previous Next Last Go To Page: 1                                                                |                                                          |                        |                 |            |        |                |               |                |  |  |
| Selection Clipboard 🗹 🛶 ar Code Departments Description                                               | Location Name Last Inventoried Date                      | Manufacturer Name      | Serial Number   | Model Name | Model# | Purchase Order | Purchase Date | Purchase Price |  |  |
| Select Edit 🗹 <u>No</u> 467413 899994:TEST-MC LAPTOP                                                  | SAC ASH RM 100E 03/12/2024                               | DELL                   | UPDATE REQUIRED | LATITUDE   | 7453   | TEST2024       | 03/01/2024    | \$800.00       |  |  |
| Select Edit 🛛 🖌 467414 899994:TEST-MC COMPUTER                                                        | SAC ASH RM 100B 03/25/2024                               | DELL                   | UPDATE REQUIRED | OPTIPLEX   | 3300   | TEST20251      | 03/25/2024    | \$759.00       |  |  |
| Select Edit 🗹 No 467415 899994:TEST-MC IPAD                                                           | SAC ASH RM 100E 03/25/2024                               | APPLE                  | UPDATE REQUIRED | IPAD       | A1252  | TEST20241      | 03/25/2024    | \$450.00       |  |  |
| First Previous Next Last Go To Page: 1 Export Grid Information Export Clipboard Information Duplicate |                                                          |                        |                 |            |        |                |               |                |  |  |

Hover your cursor over the 'Clipboard Tab'. Select 'Initiate a Transfer' to start the transfer process.

|                         |                                       |                           |                                                                                         |                                                |           |                                        |                 | A              |
|-------------------------|---------------------------------------|---------------------------|-----------------------------------------------------------------------------------------|------------------------------------------------|-----------|----------------------------------------|-----------------|----------------|
| Assets                  | Saved Queries                         | Clipboa                   | rd Setup                                                                                | Wise Navigation                                |           |                                        |                 |                |
| 💡 To Star               | rt: <b>Search Assets</b> or           | 🖄 Viev<br>Exp             | w Assets in Clipbo<br>port Clipboard Info<br>dify Clipboard Iter<br>d to Clipboard List | oard<br>o<br>ns                                |           |                                        |                 |                |
| Assets<br>Page: 1       | per page#: 10000<br>. out of 1        | Add<br>Ren<br>Add<br>Init | d all Assets to Clip<br>move all Assets fro<br>d Note to Clipboan<br>tiate a Transfer   | board<br>om Clipboard<br>d Assets              | :<br>I    | d: 1<br>oboard: 1<br>ria: Quick Search |                 |                |
| First Prev<br>Selection | vious Next Last                       | Acc<br>Mod                | ept a Transfer<br>dify Asset User & I                                                   | Location                                       |           |                                        | Location Name   | Purchase Order |
| Select Ed               | dit ☑ <u>Yes</u><br>vious Next Last [ | Add<br>Ren                | d all Assets on Pag<br>move all Assets on                                               | ge to Clipboard<br>n Page from Clipboard       |           | PHYSICAL SCIENCES                      | NVC DWWC RM 112 | P1670628       |
| Export G                | rid Information Exp                   | × Peri<br>Hel             | manently Delete (<br>p Desk Request fo                                                  | Clipboard Assets from W<br>or Clipboard Assets | lisetrack |                                        |                 |                |

## This will cause a popup box to appear.

Type the department FOAP in the 'Select Property Custodian' field that you are transferring the item(s) to. Then click submit. (Example: If you are transferring to IT, enter their account number)

You will see 'Update Successful' after clicking the submit button. Click 'Close' to exit.

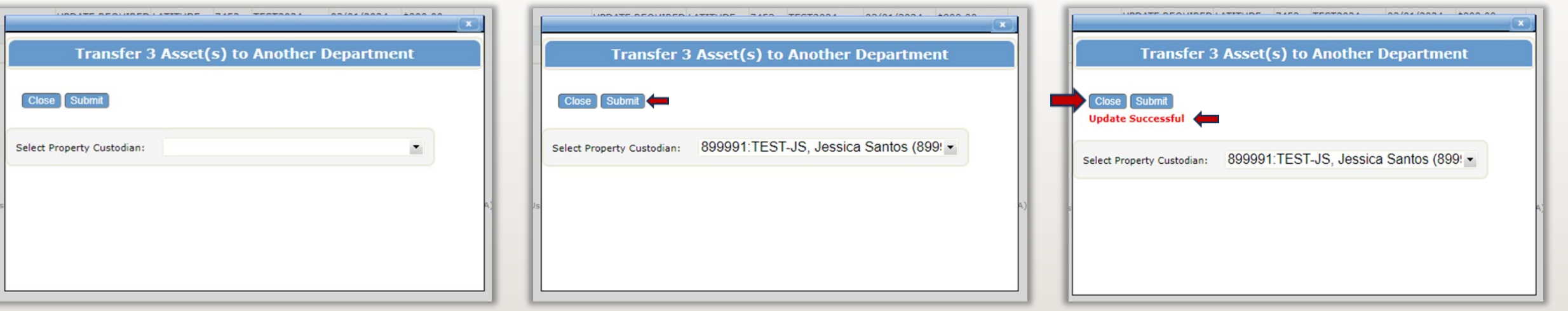

The transfer process is now complete.

The location of the item will remain the same until the transfer is accepted by the new Property Steward. Please follow up with the department within 7-10 working days if you still show the item is assigned to your department. You are still the responsible Property Steward until the receiving department has completed the acceptance process.

| To Start: Search As                               | sets or Select   | a Saved Query above.            |             |                                                         |                        |                     |                 |           |          |                |              |                   |
|---------------------------------------------------|------------------|---------------------------------|-------------|---------------------------------------------------------|------------------------|---------------------|-----------------|-----------|----------|----------------|--------------|-------------------|
| ◀ To WiseStart                                    |                  |                                 |             |                                                         |                        |                     |                 |           |          |                |              |                   |
| Assets per page#:<br>Page: 1 out of 1             | 1001 c           | olumn View:                     |             | Assets Found: 3<br>Assets in Clipbo<br>Search Criteria: | ard: 3<br>Quick Search |                     |                 |           |          |                |              |                   |
| First <u>Previous</u> Next<br>Selection Clipboard | Last Go To P     | age: 1<br>e Departments         | Description | Location Name                                           | Last Inventoried Date  | e Manufacturer Nami | Serial Number   | Model Nam | e Model# | Purchase Order | Purchase Dat | te Purchase Price |
| Select Edit 🗹                                     | <u>No</u> 467413 | TRANSFER REQUEST,899994:TEST-MC | LAPTOP      | SAC ASH RM 100E                                         | 03/12/2024             | DELL                | UPDATE REQUIRED | LATITUDE  | 7453     | TEST2024       | 03/01/2024   | \$800.00          |
| Select Edit 🛛 🗹                                   | <u>No</u> 467414 | TRANSFER REQUEST,899994:TEST-MC | COMPUTER    | SAC ASH RM 100B                                         | 03/25/2024             | DELL                | UPDATE REQUIRED | OPTIPLEX  | 3300     | TEST20251      | 03/25/2024   | \$759.00          |
| Select Edit                                       | No 467415        | TRANSFER REQUEST,899994:TEST-MC | IPAD        | SAC ASH RM 100E                                         | 03/25/2024             | APPLE               | UPDATE REQUIRED | IPAD      | A1252    | TEST20241      | 03/25/2024   | \$450.00          |
| First Previous Next                               | Last Go To P     | age: 1                          |             |                                                         |                        |                     |                 |           |          |                |              |                   |

Please only use Google Chrome, Firefox or Safari to access Wise Track Web.

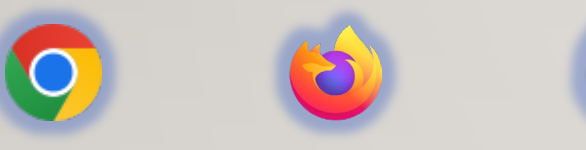

Open the home page of Wise Track Web and log in with your credentials

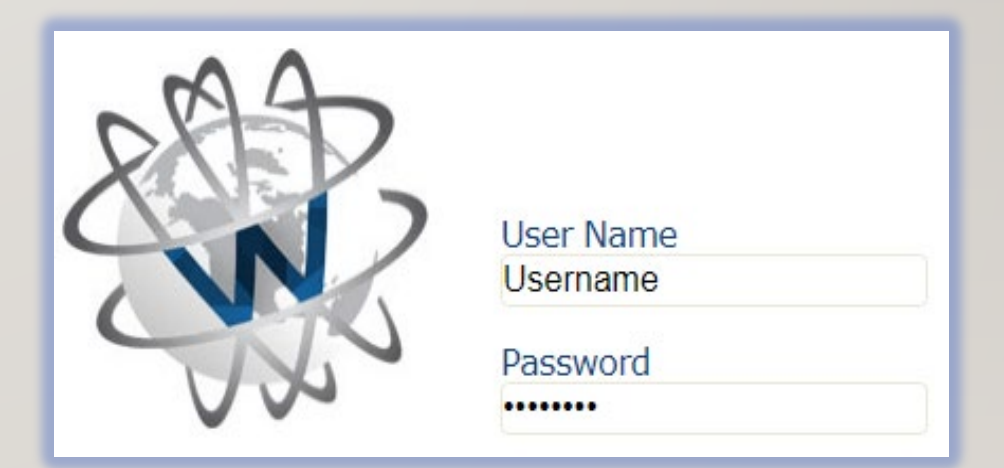

Please contact Inventory Control for password resets at dst-teaminventory@alamo.edu

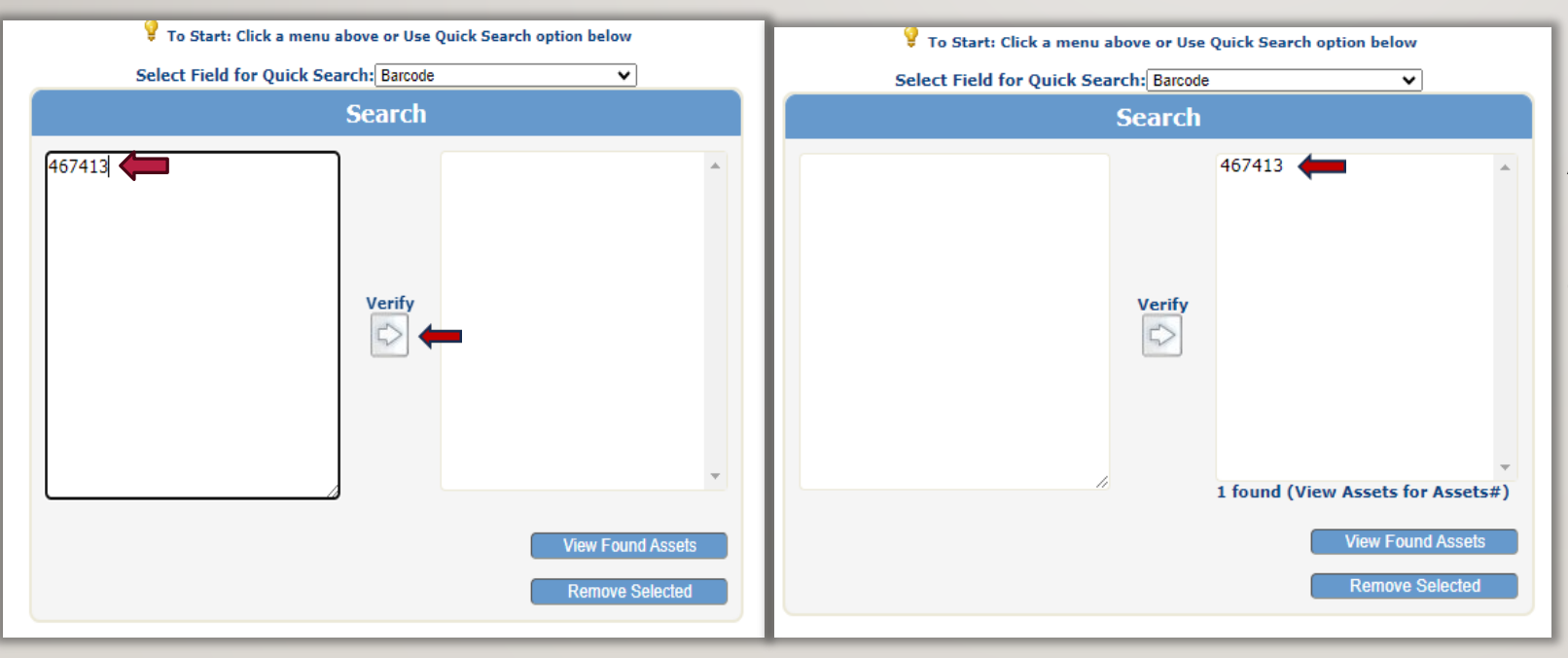

At the start up screen, you will see the WiseStart Barcode Search screen. Enter the tag number(s) for property in the left search box. (Press 'Enter' after each number entered for multiple entries)

Click on 'Verify'; Wise Track will populate active tag numbers in the next window on the right side.

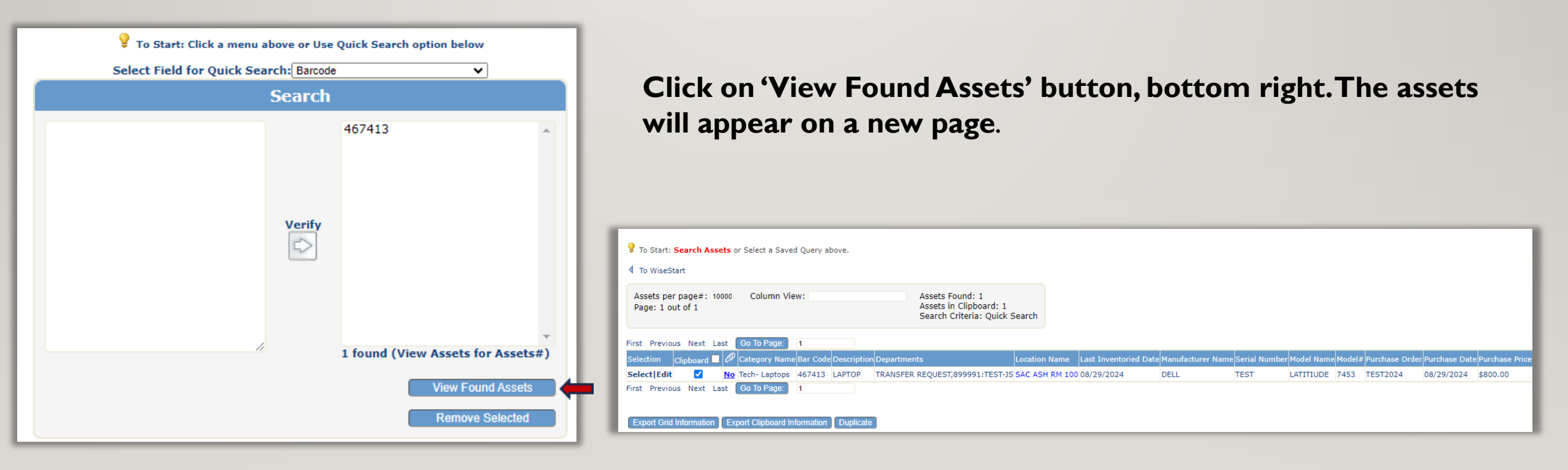

Add a check mark in the box next to Clipboard to select all property to accept.

| <ul> <li>To Start: Search Assets or Select a Saved Query above.</li> <li>To WiseStart</li> </ul>      |                                                                            |                         |                   |               |            |        |                |               |                |
|----------------------------------------------------------------------------------------------------|----------------------------------------------------------------------------|-------------------------|-------------------|---------------|------------|--------|----------------|---------------|----------------|
| Assets per page#: 10000 Column View:<br>Page: 1 out of 1                                              | Assets Found: 1<br>Assets in Clipboard: 1<br>Search Criteria: Quick Search |                         |                   |               |            |        |                |               |                |
| First Previous Next Last Go To Page: 1                                                                |                                                                            |                         |                   |               |            |        |                |               |                |
| Selection 🛛 Clipboard 🗹 🖉 Clipboard Rame Bar Code Description Departm                                 | tments Location Nam                                                        | e Last Inventoried Date | Manufacturer Name | Serial Number | Model Name | Model# | Purchase Order | Purchase Date | Purchase Price |
| Select Edit 🗹 🍋 Tech- Laptops 467413 LAPTOP TRANSI                                                    | FER REQUEST,899991:TEST-JS SAC ASH RM                                      | 100 08/29/2024          | DELL              | TEST          | LATITIUDE  | 7453   | TEST2024       | 08/29/2024    | \$800.00       |
| First Previous Next Last Go To Page: 1 Export Grid Information Export Clipboard Information Duplicate |                                                                            |                         |                   |               |            |        |                |               |                |

Hover your cursor over the 'Clipboard Tab'. Select 'Accept a Transfer' to start the accepting process.

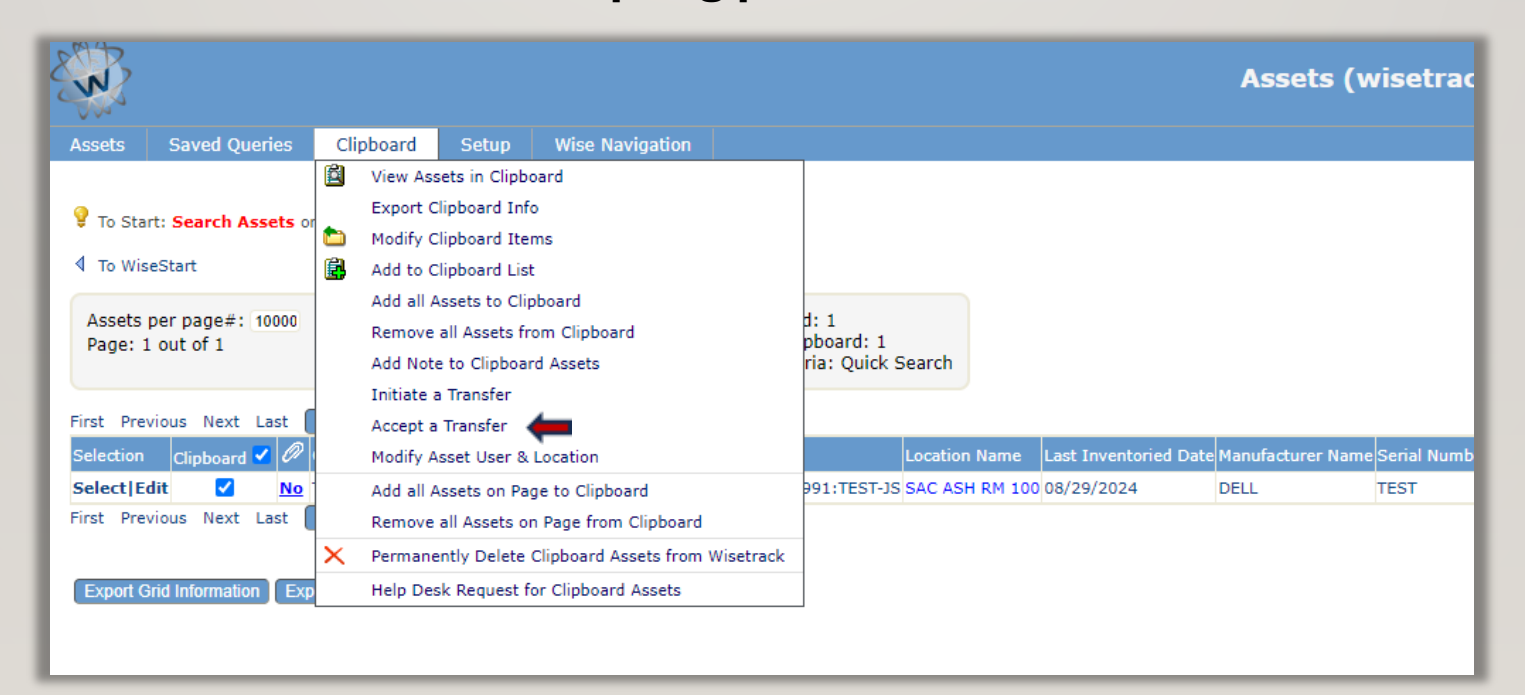

#### How to Accept a Transfer in Wise Track Web Type in your department FOAP in You will see 'Update Successful' This will cause a popup box to the 'Select Accepting department' after clicking the submit button. Then click submit. appear. Click 'Close' to exit. Accept 1 Clipboard Assets into my Department Accept 1 Clipboard Assets into my Department Accept 1 Clipboard Assets into my Department Close Submit 🗲 Close Submit Close Submit Update Successful 🚛 899994:TEST-MC Select Accepting Department: Select Accepting Department: • 899994:TEST-MC Select Accepting Department:

The accepting process is now complete.

#### \*To update the user and location, follow the instruction in the 'How to Update an Asset User and Location' section.

| P To Start: Search Assets or Select a Saved Query above.                                                                                                |                                                                            |                                 |                    |                     |              |                |  |  |  |
|----------------------------------------------------------------------------------------------------|----------------------------------------------------------------------------|---------------------------------|--------------------|---------------------|--------------|----------------|--|--|--|
|                                                                                                    |                                                                            |                                 |                    |                     |              |                |  |  |  |
| Assets per page#: 10000 Column View:<br>Page: 1 out of 1                                                                                                | Assets Found: 1<br>Assets in Clipboard: 1<br>Search Criteria: Quick Search |                                 |                    |                     |              |                |  |  |  |
| First Previous Next Last Go To Page: 1                                                                                                    |                                                                            |                                 |                    |                     |              |                |  |  |  |
| Selection Clipboard 🗖 🖉 Category Name Bar Code Description Departme                                                                                     | ents Location Name Last Inventoried Dat                                    | e Manufacturer Name Serial Numb | r Model Name Model | # Purchase Order Pi | urchase Date | Purchase Price |  |  |  |
| Select Edit 🗹 <u>No</u> Tech- Laptops 467413 LAPTOP 899994:T                                                                                            | EST-MC SAC ASH RM 100 08/29/2024                                           | DELL TEST                       | LATITIUDE 7453     | TEST2024 08         | 8/29/2024    | \$800.00       |  |  |  |
| First       Previous       Next       Last       Go To Page:       1         Export Grid Information       Export Clipboard Information       Duplicate |                                                                            |                                 |                    |                     |              |                |  |  |  |

Please only use Google Chrome, Firefox or Safari to access Wise Track Web.

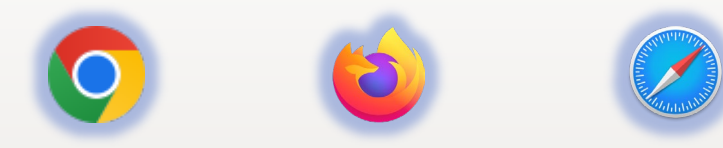

Open the home page of Wise Track Web and log in with your credentials

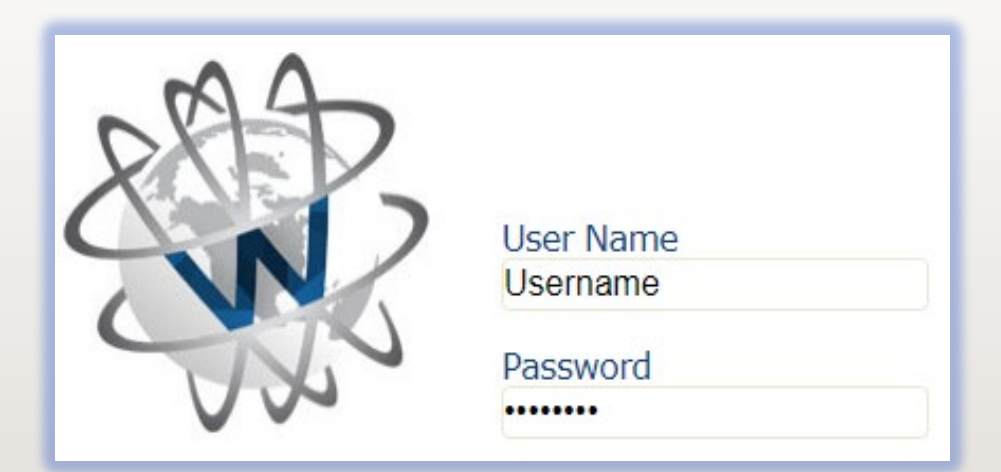

Please contact Inventory Control for password resets at dst-teaminventory@alamo.edu

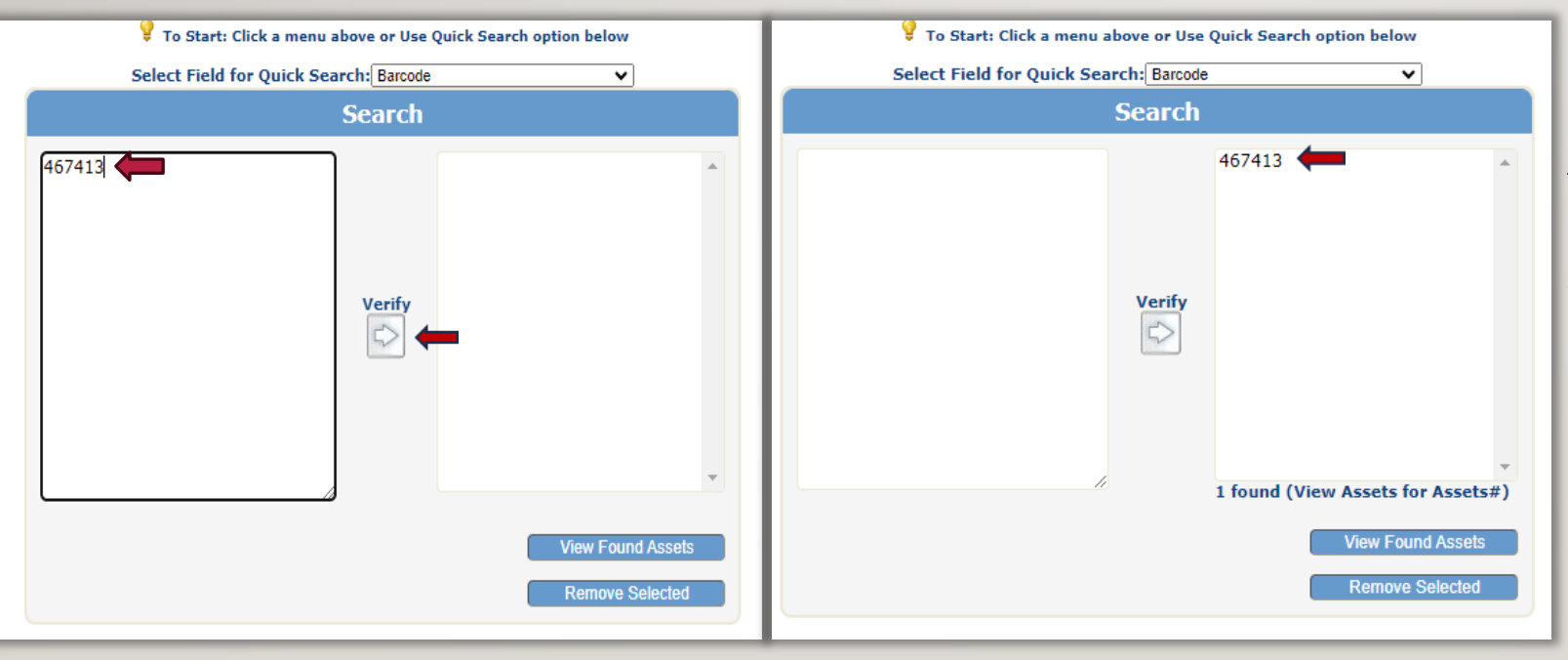

At the start up screen, you will see the WiseStart Barcode Search screen. Enter the tag number(s) for property in the left search box. (Press 'Enter' after each number entered for multiple entries)

Click on 'Verify'; Wise Track will populate active tag numbers in the next window on the right side.

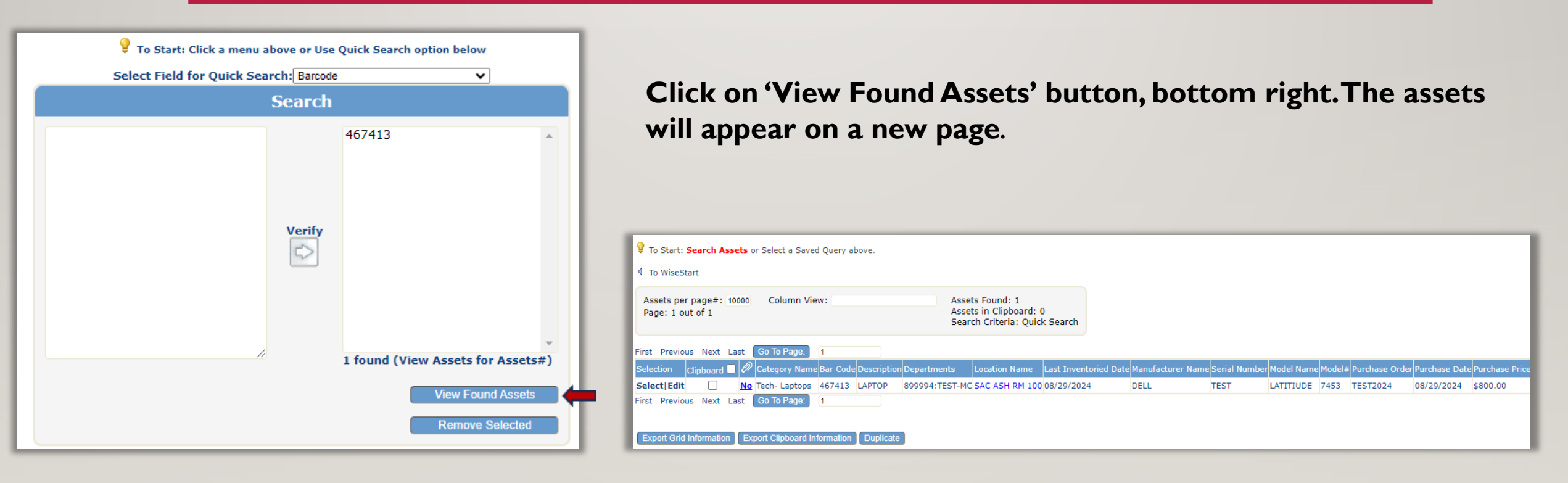

Add a check mark in the box next to Clipboard to select all property to accept.

| <ul> <li>To Start: Search Assets or Select a Saved Query above.</li> <li>To WiseStart</li> </ul>                    |                    |                       |                   |               |            |        |                |               |                  |
|----------------------------------------------------------------------------------------------------|--------------------|-----------------------|-------------------|---------------|------------|--------|----------------|---------------|------------------|
| Assets per page#: 10000 Column View: Assets Found: 1<br>Page: 1 out of 1 Assets in Clipboard: Search Criteria: Quic | 1<br>k Search      |                       |                   |               |            |        |                |               |                  |
| First Previous Next Last Go To Page: 1                                                                              |                    |                       |                   |               |            |        |                |               |                  |
| Selection Clipboard 🗹 🖌 egory Name Bar Code Description Departments                                                 | Location Name      | Last Inventoried Date | Manufacturer Name | Serial Number | Model Name | Model# | Purchase Order | Purchase Date | e Purchase Price |
| Select Edit 🗹 🌰 Tech- Laptops 467413 LAPTOP TRANSFER REQUEST,899991:TEST                                            | -JS SAC ASH RM 100 | 0 08/29/2024          | DELL              | TEST          | LATITIUDE  | 7453   | TEST2024       | 08/29/2024    | \$800.00         |
| First Previous Next Last Go To Page: 1 Export Grid Information Export Clipboard Information Duplicate               |                    |                       |                   |               |            |        |                |               |                  |

Hover your cursor over the 'Clipboard Tab'. Select 'Accept a Transfer' to start the accepting process.

![](_page_18_Picture_2.jpeg)

#### In the "\*Location" Field, you can type in the location of the item in this format:

CAMPUS – BLDG – RM – RM# (ex. SAC ASH RM 100) In the 'Asset User Name' field, begin typing the LAST NAME of the employee. Continue in the format shown below. Employee names will auto-populate as you type. You can select the employee from the dropdown menu. \*Ensure the username in parentheses is

Click Submit. The 'Update Notes' box to the right will annotate confirmed updates have been made. Click the "Close" button.

correct.

![](_page_19_Picture_6.jpeg)

The updating an asset user and location process is now complete.

| Image: Search Assets or Select a Saved Query above.         Image: To WiseStart |                                                                            |                                  |                    |                  |               |                  |  |  |  |  |
|---------------------------------------------------------------------------------|----------------------------------------------------------------------------|----------------------------------|--------------------|------------------|---------------|------------------|--|--|--|--|
| Assets per page#: 10000 Column View: Page: 1 out of 1                           | Assets Found: 1<br>Assets in Clipboard: 1<br>Search Criteria: Quick Search |                                  |                    |                  |               |                  |  |  |  |  |
| First Previous Next Last Go To Page: 1                                          |                                                                            |                                  |                    |                  |               |                  |  |  |  |  |
| Selection Clipboard 🗖 🖉 Category Name Bar Code Description Departme             | nts Location Name Last Inventoried Dat                                     | e Manufacturer Name Serial Numbe | r Model Name Model | # Purchase Order | Purchase Date | e Purchase Price |  |  |  |  |
| Select Edit 🗹 <u>No</u> Tech- Laptops 467413 LAPTOP 899994:TI                   | EST-MC SAC CAC RM 103A 08/29/2024                                          | DELL TEST                        | LATITIUDE 7453     | TEST2024         | 08/29/2024    | \$800.00         |  |  |  |  |
| First Previous Next Last Go To Page: 1                                          |                                                                            |                                  |                    |                  |               |                  |  |  |  |  |
| Export Grid Information Export Clipboard Information Duplicate                  |                                                                            |                                  |                    |                  |               |                  |  |  |  |  |

# THANK YOU!!

٠

#### Inventory Control Team

Alamo Inventory Email for All Sites

• Inventory Help Desk Email: dst-teaminventory@alamo.edu

Asset Inventory Management Account Analysts

- Michael Chavez
   Email: mchavez | |4@alamo.edu
  - Jessica Santos Email: jsantos 197@alamo.edu
- Santiago Cruz
   Email: <u>scruz I 59@alamo.edu</u>
- David Aguilar Email: <u>daguilar@alamo.edu</u>

Associate Director for Asset Inventory and Records Management

Gina Lopez
 Email: glopez@alamo.edu

## **ASSISTANCE?**